## PDF zusammenfügen

Schritt 1: PDF24 starten.

| 9F24 Teolhox            | Was möchten Sie tun?                       | Suche                                | 1 Alls 1 Zuletzt verwendet                      |  |  |  |  |  |
|-------------------------|--------------------------------------------|--------------------------------------|-------------------------------------------------|--|--|--|--|--|
| PDFs organisieren       | PDF zusammenfügen                          | ern 💓 PDF bearbeiten 🍟               | In PDF<br>umwandeln PDF umwandeln               |  |  |  |  |  |
| PDF schützen            | BF PDF Passwortschutz PDF teilen           | PDF Seiten                           | PDF Seiten<br>löschen PDF Seiten<br>extrahieren |  |  |  |  |  |
| PDF Seiten<br>sortieren | 🛞 Bilder in PDF 🔯 PDF in Bilde             | Bilder aus PDFs extrahieren          | PDF Bewerbung<br>erstellen                      |  |  |  |  |  |
| PDF für das Wet         | Wasserzeichen 1995 Seitennumme<br>einfügen | ern 🔮 PDF Overlay                    | PDFs vergleichen                                |  |  |  |  |  |
| PDF<br>kommentieren     | PDF schwarzen                              | eiden 🤟 Flatten PDF                  | Ein Fax senden Bildschirm erfassen              |  |  |  |  |  |
|                         | - Samer<br>magoritaren                     |                                      |                                                 |  |  |  |  |  |
| PDF24 Creator           | PDF24 Reader OFF-Drucker Assistent off     | hen PDF24 Compress                   | PDF24 OCR Offnen Datei-Tools                    |  |  |  |  |  |
|                         | V PDF24 Fax offnen                         | Einstellungen<br>öffnen Ausgabeprofi | e                                               |  |  |  |  |  |

Schritt 2: Wählen Sie "PDF zusammenfügen" aus.

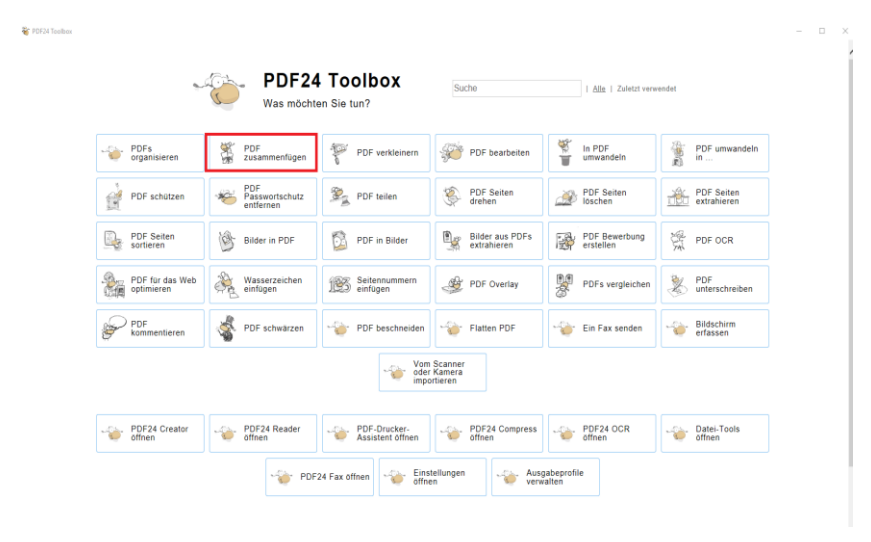

Schritt 3: Um Dateien hinzuzufügen auf **"Dateien wählen"** klicken. **Markieren Sie eine oder mehrere** (STRG gedrückt halten) Dateien und bestätigen Sie Ihre Auswahl. Alternativ funktioniert auch Drag and Drop.

| ראעראיזאנגע פויי - אפאסא אייניי<br>C                                                                                                    | - PDF zusammenfügen Mehrere Datelen schnell und einfach zu einem PDF verbinden | 3 | Ŷ |  |  |  |  |  |
|----------------------------------------------------------------------------------------------------|--------------------------------------------------------------------------------|---|---|--|--|--|--|--|
| Dateien wählen<br>oder Dateen hier ablegen<br>Dieses Torl und auch alle anderen van 60721 Creater ableiten bleiten suf ihren FC.<br>III 12 12 |                                                                                |   |   |  |  |  |  |  |
|                                                                                                    | • •                                                                            |   |   |  |  |  |  |  |

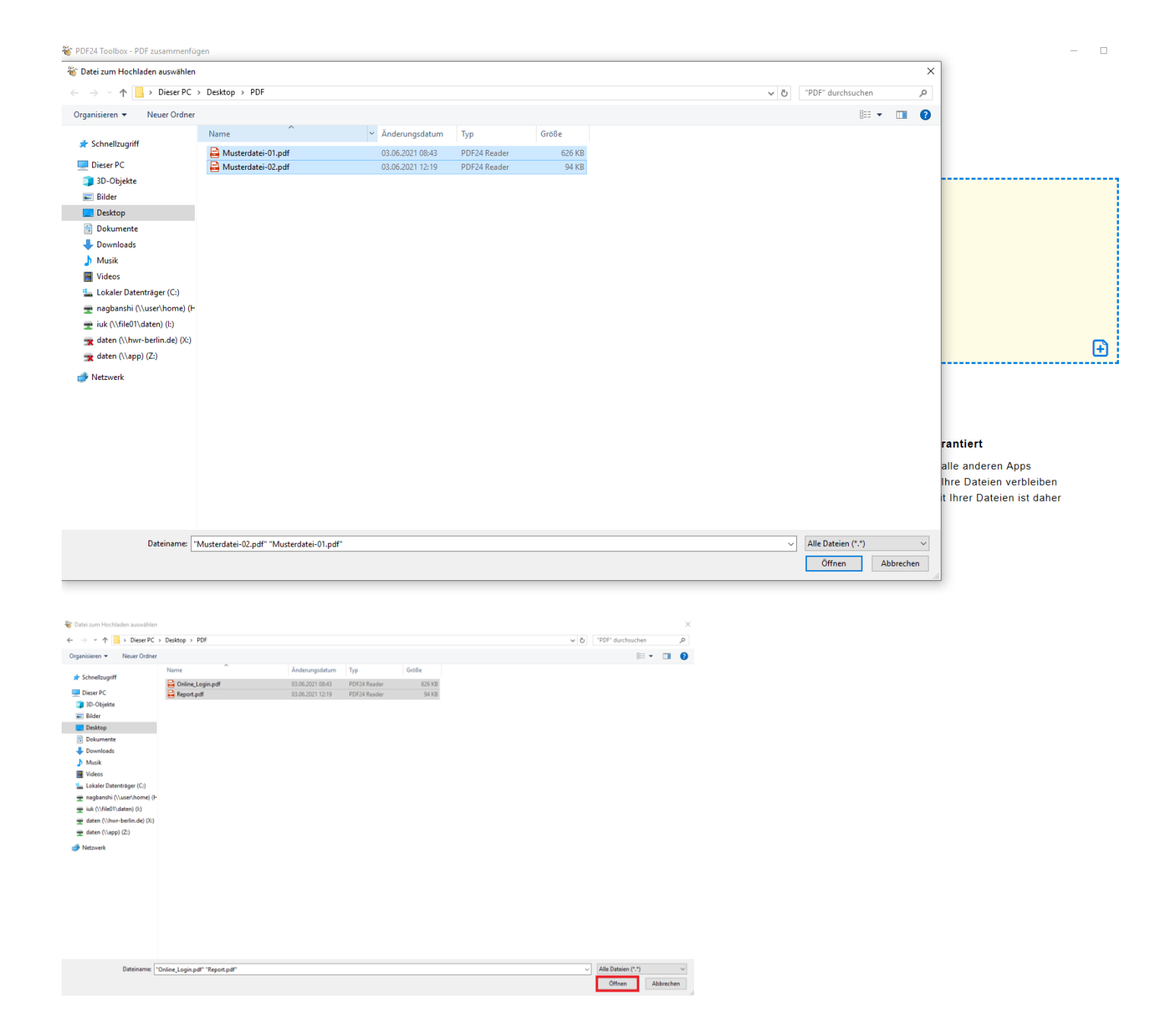

Falls Sie weitere Dateien zu ihrer Auswahl hinzufügen möchten, können Sie auf das kleine blaue Plus klicken.

|                   | PDF zusammenfügen<br>Mehrere Dateien schnell und einfach zu einem PDF verbinden |
|-------------------|---------------------------------------------------------------------------------|
|                   | Muster.pdf<br>1 MB<br>Entfernen                                                 |
| <b>≔</b> 1≙ 1⊼    |                                                                                 |
| Methode Verketten | Zusammenfügen                                                                   |

Schritt 4: Abschließend klicken Sie auf den orangenen Button **"Zusammenfügen"**. Nun öffnet sich ein Fenster, in dem Sie das **Verzeichnis und den Namen** des zusammengefügten PDFs auswählen können. Nun klicken Sie auf **"Speichern"** 

| <          |            |   | >         |
|------------|------------|---|-----------|
| Dateiname: | merged.pdf | ~ | Speichem  |
| Dateityp:  | PDF        | ~ | Abbrechen |